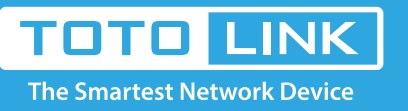

# How to set up DDNS on TOTOLINK Router?

## It is suitable for: N600R, A800R, A810R, A3100R, T10, A950RG, A3000RU

#### **Application introduction:**

DDNS (Dynamic Domain Name System) is useful for your own website, FTP server or other server behind the router.

### STEP-1:

Connect your computer to the router by cable or wireless, then login the router by entering http://192.168.0.1 into the address bar of your browser.

| $\left( \leftrightarrow  ightarrow$ C' $\textcircled{a}$ | Q 192.168.0.1 → |
|----------------------------------------------------------|-----------------|
|                                                          |                 |

Note: The default access address varies depending on the actual situation. Please find it on the bottom label of the product.

#### STEP-2:

User Name and Password are required, by default both are **admin** in lowercase letter. Click **LOGIN**.

## USER LOGIN

Forget Password?

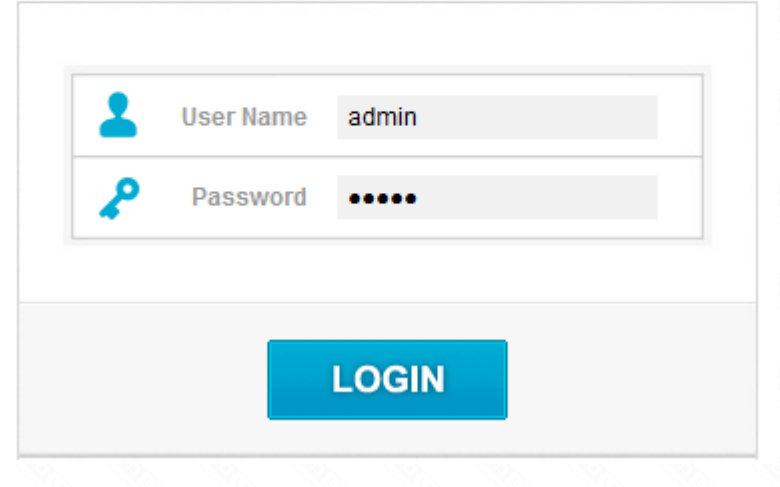

#### STEP-3:

Enter the Advanced Setup page of the router, Click Managemet->DDNS on the navigation bar on the left.

| ₽       | System Status                                                                 | ^ |
|---------|-------------------------------------------------------------------------------|---|
| 8       | Operation Mode                                                                |   |
| •       | Network                                                                       | • |
| Ŧ       | 5G Wireless                                                                   | • |
| \$      | 2.4G Wireless                                                                 | • |
| ٠       | QoS                                                                           |   |
|         |                                                                               |   |
| ô       | Firewall                                                                      | • |
| ₿<br>¢  | Firewall<br>Management                                                        | i |
| ¢       | Firewall Management Administrator Setting                                     | i |
| ¢       | Firewall Management Administrator Setting Time Setting                        | · |
| ₿<br>\$ | Firewall Management Administrator Setting Time Setting DDNS                   | i |
| ₿<br>\$ | Firewall Management Administrator Setting Time Setting DDNS Remote Management |   |

#### STEP-4:

Enter the Service Provider, Domain Name, User Name and Password in the blank space, and then click Apply to apply the modification.

#### DDNS

Dynamic DNS is a service, that provides you with a valid, unchanging, internet domain name (an URL) to go with that (possibly everchanging) IP-address.

| On/Off          | Enable                | • |             |
|-----------------|-----------------------|---|-------------|
| Server Provider | No-IP                 | • | To Register |
| Domain Name     | totolinkddns.ddns.net |   |             |
| User Name       | totolink              |   |             |
| Password        |                       |   |             |

| ADDIV |
|-------|
|-------|